## Instal·lació i configuració d'Adyen Platform amb Woocommerce

## Creació i configuració de la plantilla de pagament (TEST)

Per a la instal·lació de la plataforma de pagament Adyen, primerament serà necessari que ens registrem al lloc web de la plataforma d'**Adyen** per a un compte tipus TEST. Aquest compte ens permetrà crear un usuari i una SKIN configurable que serà utilitzada per la nostra plataforma<sup>1</sup>. Així doncs, podrem fer testos de prova amb diferents targetes falses, per a veure'n el funcionament previ abans de fer el salt a la plataforma **LIVE**.

Mitjançant el plugin per a Wordpress: **Woocommerce Adyen Payment Gateway**, que integra la platforma d'Adyen amb el nostre *eCommerce*, podrem afegir aquest sistema de pagament a la nostra botiga virtual. Per tant, s'haurà d'adquirir i instal·lar a Wordpress amb el procediment habitual.

Un cop registrats, entrarem al panell d'administrador amb les nostres credencials<sup>2</sup>.

| dyen           |                     |                                                                                                    |
|----------------|---------------------|----------------------------------------------------------------------------------------------------|
| TEST           |                     |                                                                                                    |
| Please Sign In |                     | Multi-currency reporting<br>For point-of-sale merchants, we have introduced a new tool to switch<br>between different currencies.<br>You will find this, as well as a new summary for terminal types and<br>versions, on the POS landing page. |
| Account        |                     |                                                                                                    |
| User Name      |                     |                                                                                                    |
|                |                     |                                                                                                    |
| Password       |                     |                                                                                                    |
| Password       | Remember my account |                                                                                                    |

Entrarem i seleccionarem, en el panell esquerre, l'opció **SKINS > Create New Skin**. I emplenarem les dades per a una nova plantilla.

| List New Ec                      | lit | Upload Publish                 | Test HMAC Test                 |  |  |  |
|----------------------------------|-----|--------------------------------|--------------------------------|--|--|--|
| Skin details                     |     |                                |                                |  |  |  |
| Skin Code                        |     | ovSUxMZu                       |                                |  |  |  |
| Version                          |     | 24                             |                                |  |  |  |
| Description                      |     | Be You Fragrances payment plat | form                           |  |  |  |
| Belongs To                       |     | Parfumsnet                     |                                |  |  |  |
| Test & Live configuration        | on  |                                |                                |  |  |  |
|                                  |     | Test platform                  | Live platform                  |  |  |  |
| HMAC Keys                        | i   | *****                          | *****                          |  |  |  |
|                                  |     | Generate new HMAC Key          | Generate new HMAC Key          |  |  |  |
| Result URLs                      | i   |                                | https://beyou.fr/wc-api/WC_Gat |  |  |  |
|                                  |     |                                |                                |  |  |  |
| Continue-to URLs                 | i   |                                |                                |  |  |  |
|                                  |     |                                |                                |  |  |  |
| <ul> <li>Skin Options</li> </ul> |     |                                |                                |  |  |  |
| Valid Accounts                   |     |                                |                                |  |  |  |
| ParfumsnetCOM                    |     |                                |                                |  |  |  |
|                                  |     |                                |                                |  |  |  |
| Save Skin to Test                |     |                                |                                |  |  |  |

Entrarem la descripció de la nostra plantilla i en generarem les claus **HMAC**. En un principi, només generarem les claus de la plataforma TEST. Aquesta clau serà introduïda en el plugin instal·lat al nostre plugin de Woocommerce (**Woocommerce > Configuración > Ir a Caja > Checkout Options > Adyen**)

| GATEWAY TEST MODE              |                                              |
|--------------------------------|----------------------------------------------|
| ATTENTION: disable Adyen sandb | ox mode if you want go live with your store. |
| Adyen sandbox                  | Enable Adyen Sandbox?                        |
| HMAC Test Key                  | 0                                            |
| Guardar cambios                |                                              |

Habilitarem l'opció **Enable Adyen Sandbox** i copiarem la clau HMAC generada en el nostre panell d'Adyen. Finalment, desarem els canvis.

En el panell d'Adyen, podrem realitzar testejos de la plataforma mitjançant la pestanya que trobarem a **Skins > Seleccionem la nostra skin > Tests**. En aquest apartat podrem fer proves amb idiomes, amb quantitats de preus establertes, targetes i filtrar-ne quines volem i quines no, establir codi de país per la plataforma de manera que detecti l'idioma en cada cas.

## Conversió a la plataforma en viu (LIVE)

Un cop tenim preparada la versió en TEST i s'han fet les proves necessàries, juntament amb decidir el *look and feel* de la plantilla de pagament, afegit a la plataforma i instal·lat el plugin per a Woocommerce. El procediment en *LIVE* a Adyen passa per aportar un seguit de documents de la societat creditora. Per a aportar aquesta sèrie de documents, anirem a la pestanya **Application.** En aquesta pestanya ens guiarà durant el procés de validació d'aquests documents.

| Business                                                                                                   | E-Commerce                                                                                   | Contacts                                                                                                    | Settlement                                                                                                    | Documents                                                                              | Apply                                                       |
|----------------------------------------------------------------------------------------------------|----------------------------------------------------------------------------------------------|----------------------------------------------------------------------------------------------------|----------------------------------------------------------------------------------------------------|----------------------------------------------------------------------------------------|-------------------------------------------------------------|
| Additional                                                                                                 | commonte                                                                                     |                                                                                                    |                                                                                                    |                                                                                        |                                                             |
| Additional                                                                                                 | comments                                                                                     |                                                                                                    |                                                                                                    |                                                                                        |                                                             |
| Add any addit<br>Adyen and/or                                                                              | ional important inform<br>the date when you wai                                              | ation you want to s<br>nt to start processin                                                                  | hare in regard to your<br>g payments.                                                                                                    | application. For exa                                                                   | mple, your contact at                                       |
|                                                                                                    |                                                                                              |                                                                                                    |                                                                                                    |                                                                                        |                                                             |
|                                                                                                    |                                                                                              |                                                                                                    |                                                                                                    |                                                                                        |                                                             |
|                                                                                                    |                                                                                              |                                                                                                    |                                                                                                    |                                                                                        |                                                             |
|                                                                                                    |                                                                                              |                                                                                                    |                                                                                                    |                                                                                        |                                                             |
|                                                                                                    |                                                                                              |                                                                                                    |                                                                                                    |                                                                                        |                                                             |
|                                                                                                    |                                                                                              |                                                                                                    |                                                                                                    |                                                                                        |                                                             |
| Thank you                                                                                                  | for completing                                                                               | the applicatio                                                                                                | n form                                                                                                    |                                                                                        |                                                             |
| <b>Thank you</b><br>We will screen                                                                         | the information you h                                                                        | the application                                                                                               | <b>n form</b><br>et in touch with you w                                                                                                    | ithin 2 business dav:                                                                  | 5.                                                          |
| <b>Thank you</b><br>We will screen<br>Meanwhile, vo                                                        | I for completing to<br>the information you h                                                 | the application<br>ave provided and g                                                                         | <b>n form</b><br>et in touch with you w<br>e Adven platform, ple                                                                                                    | ithin 2 business day:<br>ase check out t <b>he Te</b>                                  | 5.<br>chnical section of our                                |
| <b>Thank you</b><br>We will screen<br>Meanwhile, yo<br>Getting Starte                                      | I for completing to<br>the information you h<br>ou can start the integrate<br>d guide.       | the application<br>ave provided and g<br>ion process with th                                                  | n <b>form</b><br>et in touch with you w<br>e Adyen platform. ple                                                                                                    | ithin 2 business day:<br>ase check out t <b>he Te</b>                                  | 5.<br>chnical section of our                                |
| Thank you<br>We will screen<br>Meanwhile, yo<br>Getting Starte<br>Next steps                               | I for completing the information you have a start the integral diguide .                     | the application<br>ave provided and g<br>tion process with th                                                 | <b>n form</b><br>et in touch with you w<br>e Adyen platform. ple                                                                                                    | ithin 2 business day:<br>ase check out <b>the Te</b>                                   | s.<br>chnical section of our                                |
| Thank you<br>We will screen<br>Meanwhile, yo<br>Getting Starte<br>Next steps                               | the information you h<br>u can start the integrat<br>d guide .                               | the application<br>ave provided and g<br>ion process with th                                                  | n form<br>et in touch with you w<br>e Adyen platform. ple                                                                                                    | ithin 2 business day:<br>ase check out <b>the Te</b>                                   | s.<br>chnical section of our                                |
| Thank you<br>We will screen<br>Meanwhile, yo<br>Getting Starte<br>Next steps                               | I for completing to<br>the information you h<br>u can start the integrat<br>d guide .        | the application<br>ave provided and g<br>don process with th                                                  | n form<br>et in touch with you w<br>e Adyen platform. ple                                                                                                    | ithin 2 business day:<br>ase check out the Te                                          | s.<br>chnical section of our                                |
| Thank you<br>We will screen<br>Meanwhile, yo<br>Getting Starte<br>Next steps<br>You<br>Applica             | the information you h<br>u can start the integrat<br>d guide .                               | the application<br>ave provided and g<br>ion process with th<br>generation review<br>up 5 business days       | et in touch with you w<br>e Adyen platform. ple                                                                                                    | ithin 2 business day:<br>ase check out the Te<br>You                                   | s.<br>chnical section of our                                |
| Thank you<br>We will screen<br>Meanwhile, yo<br>Getting Starte<br>Next steps<br>You<br>Applica             | a for completing i<br>the information you h<br>u u can start the integrat<br>d guide.        | the application<br>ave provided and g<br>ion process with th<br>a<br>upplication review<br>to 5 business days | et in touch with you w<br>e Adyen platform, ple                                                                                                    | ithin 2 business day:<br>ase check out <b>the Te</b><br>You<br>Set<br>a copy<br>Adyen  | 5.<br>chnical section of our                                |
| Thank you<br>We will screen<br>Meanwhile, yo<br>Getting Starte<br>Next steps<br>Applica                    | I for completing i<br>the information you h<br>u can start the integrat<br>d guide .         | the application<br>ave provided and g<br>ion process with th<br>application review<br>to 5 business days      | et in touch with you w<br>e Adyen platform, ple<br>e Adyen platform, ple<br>e adyen platform, ple<br>e adyen platform, ple | ithin 2 business days<br>ase check out the Te                                          | 5.<br>chnical section of our<br>Start accepting<br>narmonts |
| Thank you<br>We will screen<br>Meanwhile, yo<br>Getting Starte<br>Next steps<br>Applica                    | to for completing the information you h<br>u can start the integrat<br>d guide.<br>tion → Ap | the application<br>ave provided and g<br>ion process with th<br>a<br>plication review<br>to 5 business days   | et in touch with you w<br>e Adyen platform, ple<br>e Adyen platform, ple<br>e Contra<br>a signed har<br>received by                                                                                                    | ithin 2 business day:<br>ase check out the Te<br>to<br>d copy<br>Aden                  | 5.<br>chnical section of our<br>Start accepting<br>payments |
| Thank you<br>We will screen<br>Meanwhile, yo<br>Getting Starte<br>Next steps<br>Applicd<br>You<br>Untersci | I for completing the information you h<br>u can start the integral<br>d guide.               | the application<br>ave provided and g<br>ion process with th<br>a<br>uplication review<br>to 5 business days  | et in touch with you w<br>e Adyen platform, ple<br>e Adyen platform, ple<br>e Contra<br>a signed har<br>received by                                                                                                    | ithin 2 business day:<br>ase check out the Te<br>to<br>to<br>d copy<br>Adyen<br>review | s.<br>chnical section of our<br>Start accepting<br>payments |

Un cop haguem fet tot aquest procés, un administrador es posarà en contacte amb nosaltres. Se'ns demanarà informació extra, a més a més, d'accedir al lloc web per a comprovar-ne el funcionament de la plataforma i revisar-ne la **política de privacitat** i els **termes i condicions**. Seguidament, haurem de signar un contracte on s'estableixen les regles d'utilització de la plataforma d'Adyen i enviar-lo.

Quan s'aprova el contracte, rebrem unes credencials noves per a entrar a la plataforma en format LIVE i ja podrem publicar la plantilla creada seleccionant **SKIN > Publish**.

| List New                                                                                                    | Edit Uplo           | ad Publish       | Test HMAC | Test |  |  |  |  |  |  |
|----------------------------------------------------------------------------------------------------|---------------------|------------------|-----------|------|--|--|--|--|--|--|
| Publish your Skin to the Live system here. If you are satisfied with the settings and look-and-fee of your Skin on the Test system, use the "Publish to Live" button to copy the Skin from the Test system to Live. |                     |                  |           |      |  |  |  |  |  |  |
| N.B. Please make sure that you have set the Live HMAC in the "Edit" menu, otherwise your skin will not work on the Live system.                                                                                     |                     |                  |           |      |  |  |  |  |  |  |
| Skin Code                                                                                                    | ovSUxMZu            |                  |           |      |  |  |  |  |  |  |
| Description                                                                                                    | Be You Fragrances p | payment platform |           |      |  |  |  |  |  |  |
| Local Version                                                                                                    | 24                  |                  |           |      |  |  |  |  |  |  |
| Currently on Live <i>i</i> Version:24<br>Modification Date:2017-11-03T14:30:21.17Z                                                                                                    |                     |                  |           |      |  |  |  |  |  |  |
| Publish to Live                                                                                                    |                     |                  |           |      |  |  |  |  |  |  |

Publicada la plataforma, generarem una nova clau HMAC, aquest cop per LIVE i l'afegirem al plugin de Woocommerce.

| List New                         | Edit   | Upload         | Publish       | Test HMAC     | Test              |
|----------------------------------|--------|----------------|---------------|---------------|-------------------|
| Skin details                     |        |                |               |               |                   |
| Skin Code                        |        | ovSUxMZu       |               |               |                   |
| Version                          |        | 24             |               |               |                   |
| Description                      |        | Be You Fragran | ces payment p | atform        |                   |
| Belongs To                       |        | Parfumsnet     |               |               |                   |
| Test & Live configu              | ration |                |               |               |                   |
| Ū                                |        | Test platform  |               | Live platform |                   |
| HMAC Keys                        | i      | **********     | *******       | ** *******    | ******            |
|                                  |        | Generate nev   | v HMAC Key    | Generate ne   | w HMAC Key        |
| Result URLs                      | i      |                |               | https://beyou | .fr/wc-api/WC_Gat |
| Continue-to URLs                 | i      |                |               |               |                   |
|                                  |        |                |               |               |                   |
| <ul> <li>Skin Options</li> </ul> |        |                |               |               |                   |
| Valid Accounts                   |        |                |               |               |                   |
| ParfumsnetCO                     | М      |                |               |               |                   |
| Save Skin to Test                |        |                |               |               |                   |

Entrem al **Dashboard > Woocommerce > Configuració > Checking Options > Adyen.** I afegim la clau HMAC en Live Platform al formulari corresponent.

| Adyen Payment Gateway                                                         | / |                                                                                                    |  |  |  |  |  |
|-------------------------------------------------------------------------------|---|----------------------------------------------------------------------------------------------------|--|--|--|--|--|
| Adyen sustav za internet autorizaciju i naplatu kreditnih i debitnih kartica. |   |                                                                                                    |  |  |  |  |  |
| Enable                                                                        | Ø | 🕑 Enable Adyen Payment Gateway.                                                                             |  |  |  |  |  |
| Title:                                                                        | 0 | Adyen                                                                                                    |  |  |  |  |  |
|                                                                               |   | Tinglés Traducciones                                                                                        |  |  |  |  |  |
|                                                                               |   |                                                                                                    |  |  |  |  |  |
| Description:                                                                  | 0 | Adyen es el proveedor líder de soluciones de pago omnicanal con más de 250 métodos de pago y 187 monedas de |  |  |  |  |  |
|                                                                               |   |                                                                                                    |  |  |  |  |  |
|                                                                               |   | Inglés traducciones                                                                                         |  |  |  |  |  |
|                                                                               |   |                                                                                                    |  |  |  |  |  |
| Merchant Account                                                              | 0 | ParfumsnetCOM                                                                                               |  |  |  |  |  |
|                                                                               |   |                                                                                                    |  |  |  |  |  |
| HMAC Key                                                                      | 0 | 22EA0A48E38464EE5D93EFFD0F9C197C580842E314AE306E31                                                          |  |  |  |  |  |
|                                                                               |   |                                                                                                    |  |  |  |  |  |
| Skin Code                                                                     | 0 | ovSUxMZu                                                                                                    |  |  |  |  |  |

Així doncs, ja tindrem preparada la plataforma de pagament en el nostre eCommerce. Simplement cal que realitzem el procés de compra i en l'acció de fer la comanda se'ns redirigirà fins a la plataforma d'Adyen.

| Paso 1: E               | lige tu Método de Pago - Mozilla Firefox         |                                       |                |         | ( în l | Es 🕴 | $\bowtie$ | × | <b>€</b> )) ( | 20.48 | ψ |
|-------------------------|--------------------------------------------------|---------------------------------------|----------------|---------|--------|------|-----------|---|---------------|-------|---|
| $\overline{\mathbf{O}}$ | 😑 adyen customer area 🧠 🗙 🗧 Skins - Adyen PSP    | Syste 🗙 🖪 Paso 1: Elige tu Métode 🗙 🕂 |                |         |        |      |           |   |               |       |   |
|                         | ( a Adyen B.V. (NL) https://live.adyen.com/hpp/s | elect.shtml                           | C              | Q Cerca | ☆      | Ê    | +         | â | ◙             | *     | ≡ |
|                         |                                                  |                                       |                |         |        |      |           |   |               |       |   |
|                         | au                                               | LCN wherever people pay               |                |         |        |      |           |   |               |       |   |
| <b>–</b>                |                                                  | -                                     |                |         |        |      |           |   |               |       |   |
|                         | Dese 1                                           |                                       |                | _       |        |      |           |   |               |       |   |
|                         | Paso I                                           | : Por favor selecciona tu metod       | to de page     | 0       |        |      |           |   |               |       |   |
|                         | (tasie carr                                      | MasterCard                            |                |         |        |      |           |   |               |       |   |
|                         | VISA                                             | VISA                                  |                |         |        |      |           |   |               |       |   |
|                         | BANK<br>TRANSFER                                 | Transferencia Bancaria Internacional  |                |         |        |      |           |   |               |       |   |
|                         | sepa                                             | SEPA Débito directo                   |                |         |        |      |           |   |               |       |   |
| A                       | 😝 Trustiy                                        | Trustly e-Pagos directos              | Qué es Trustly | 2       |        |      |           |   |               |       |   |
| 1                       |                                                  | SafetyPay                             |                |         |        |      |           |   |               |       |   |
|                         | Siguiente pa                                     | so: Introduce tus Datos del Pago      |                |         |        |      |           |   |               |       |   |
| 3                       |                                                  | _                                     |                |         |        |      |           |   |               |       |   |
|                         | atrás                                            |                                       |                |         |        |      |           |   |               |       |   |
|                         |                                                  |                                       |                |         |        |      |           |   |               |       |   |
|                         |                                                  |                                       |                |         |        |      |           |   |               |       |   |

## Referències

- <sup>1</sup>Adyen Sign Up. <u>https://www.adyen.com/signup</u>
- <sup>2</sup>Adyen Login Up. <u>https://ca-test.adyen.com/ca/ca/login.shtml</u>
- Codecanyon.net. *Adyen Woocommerce Payment Gateway*. <u>https://codecanyon.net/item/adyen-woocommerce-payment-gateway/9575760</u>